Go to Sign In page.

To register in CPD program <u>Click Here</u> to enter the website.

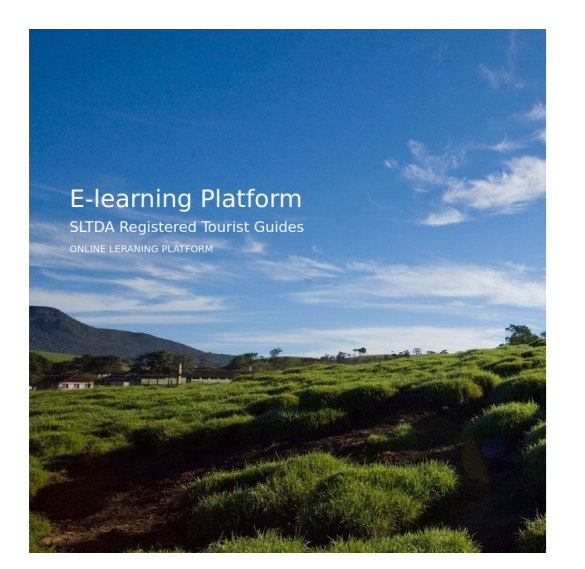

| Sri Lanka Tourism Development Authority |  |
|-----------------------------------------|--|
| Email                                   |  |
| Password                                |  |
| Signin                                  |  |
| Not registered yet? Signup              |  |

Click Signup button and you will redirect to register page.

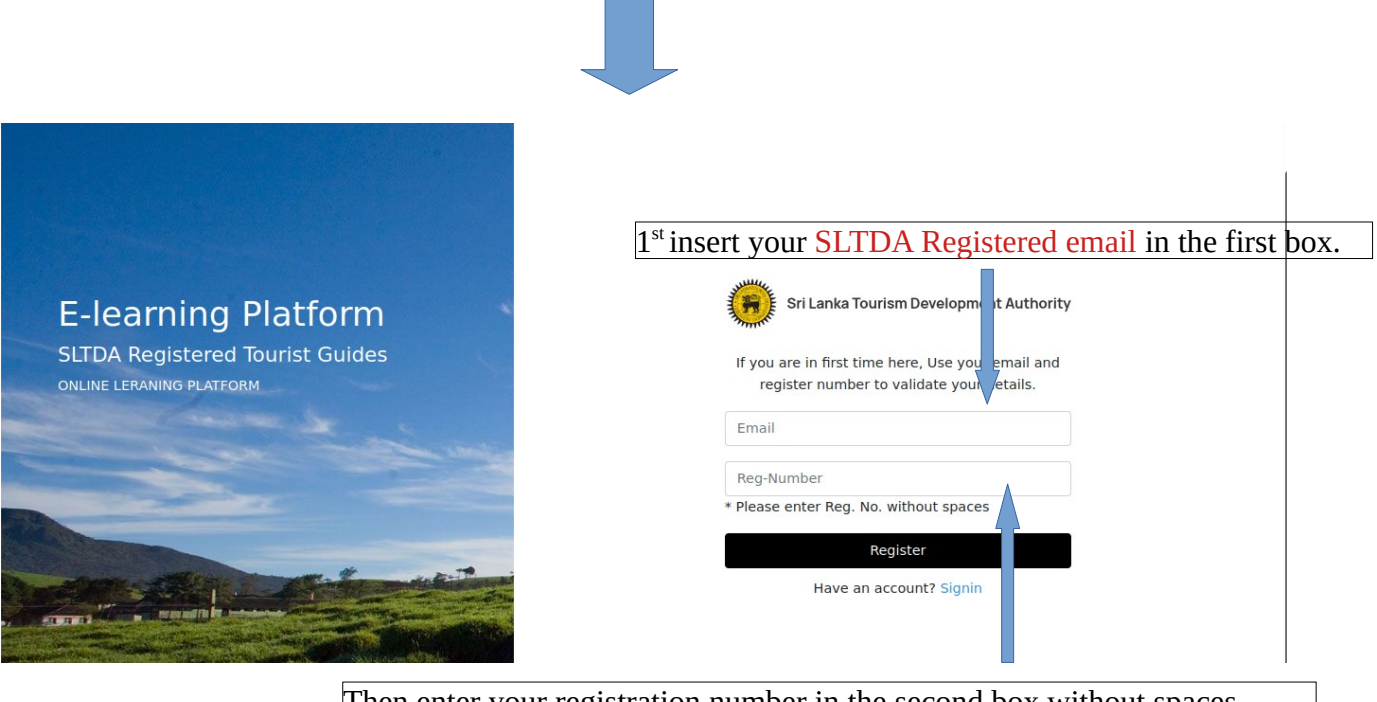

Then enter your registration number in the second box without spaces. Ex :- If your register No. is N - 2031 you should enter it N-2031

After clicking Register button in few minutes you will get an email about your registration details.

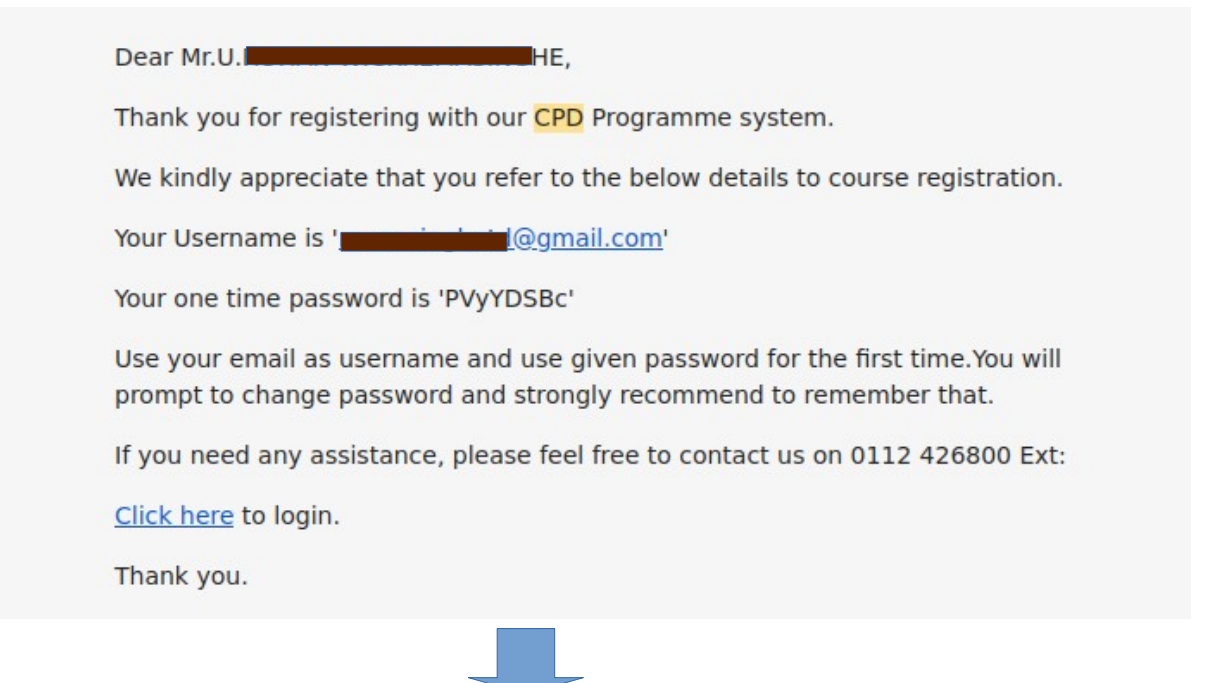

Use the given username and password to login the System and Click Here to visit the website

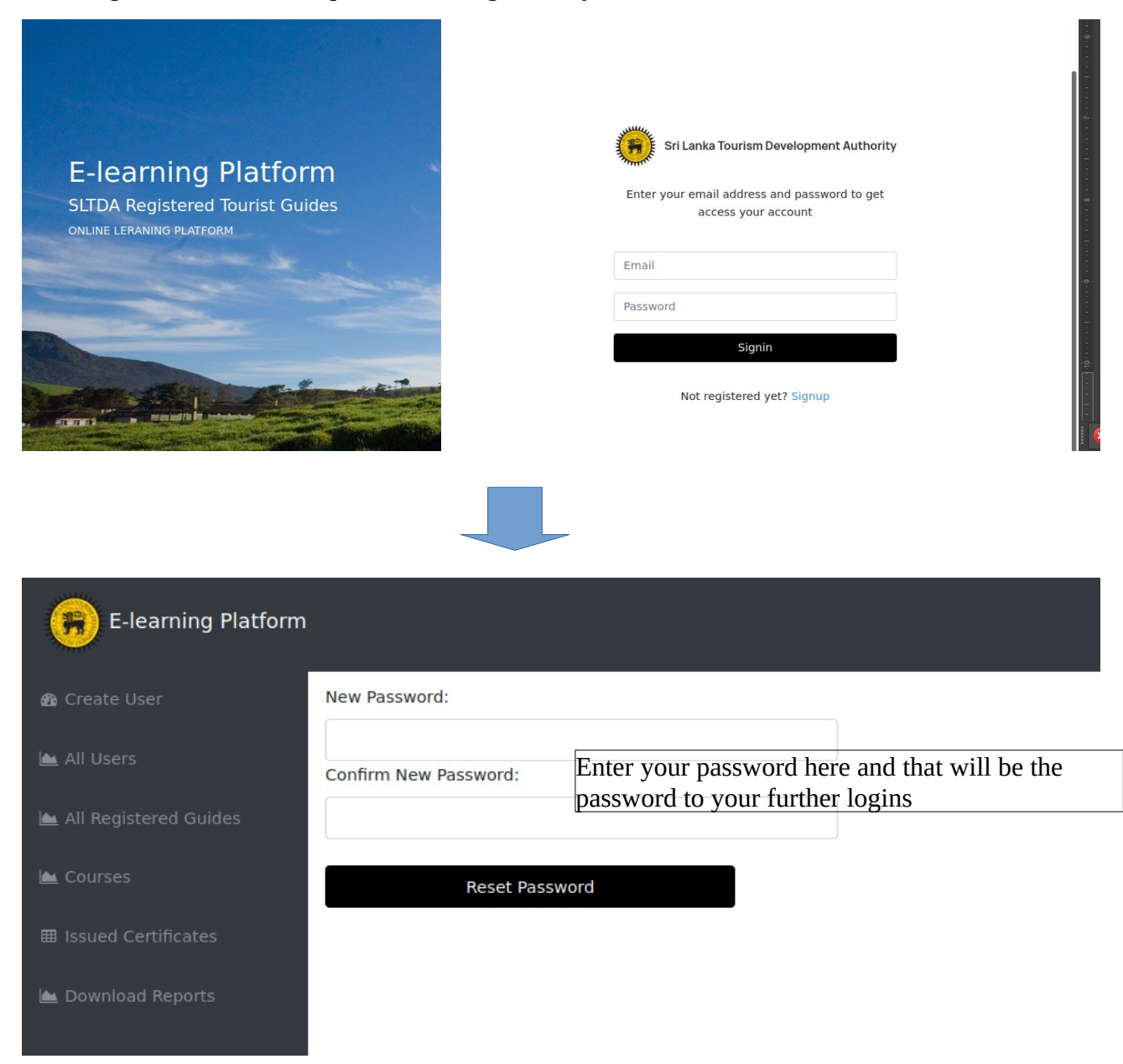

Enter your email and password mentioned in the email and click Signin button. In first time login You will be prompt to enter your new password. Please enter same password in the given 2 boxes make sure to remember your password.